# brother

#### DCP-L8400CDN / MFC-L8650CDW

Quick Setup Guide

The latest manuals are available at Brother Solutions Center: http://solutions.brother.com/.

#### Unpack the machine and check the components

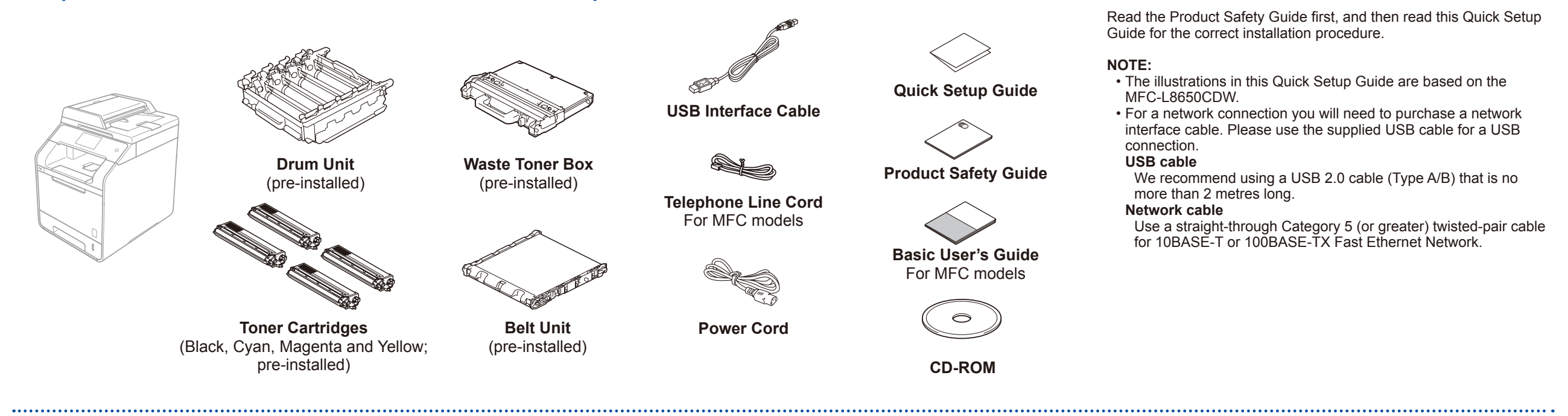

### Remove the packing material from the machine

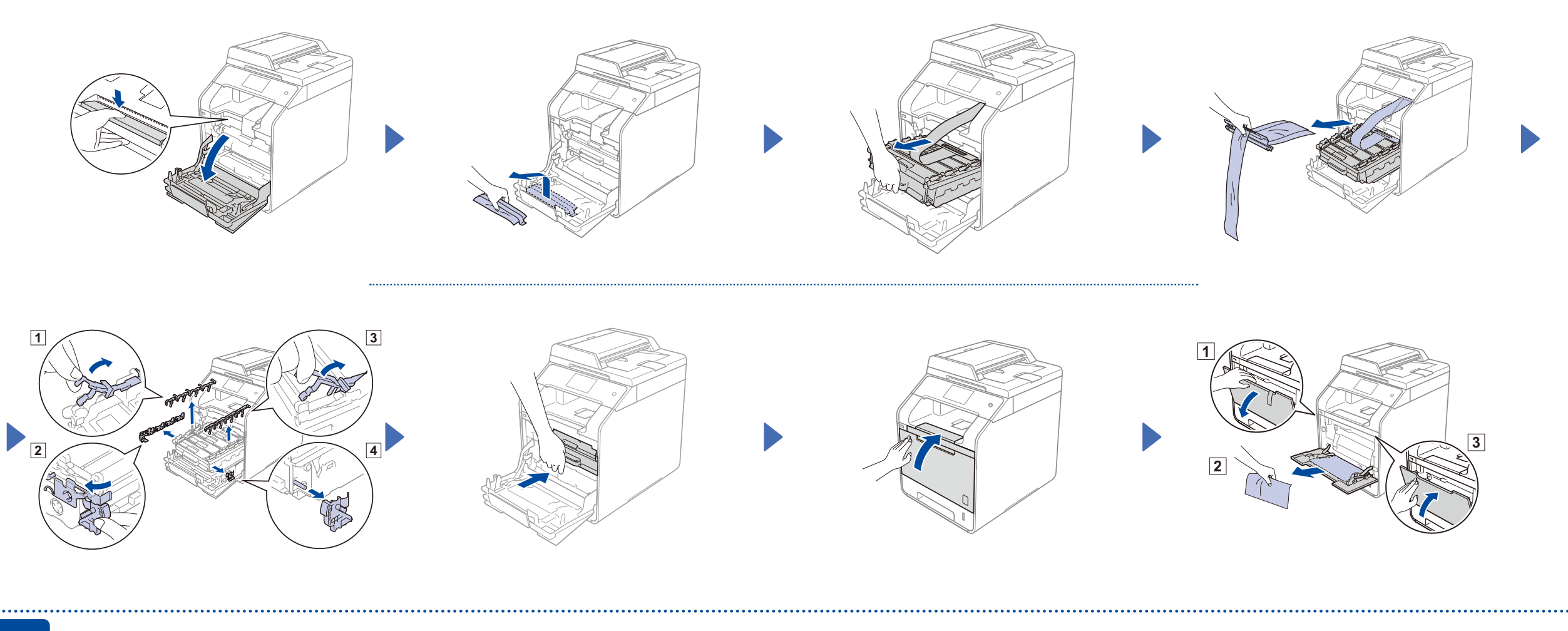

### Load paper in the paper tray

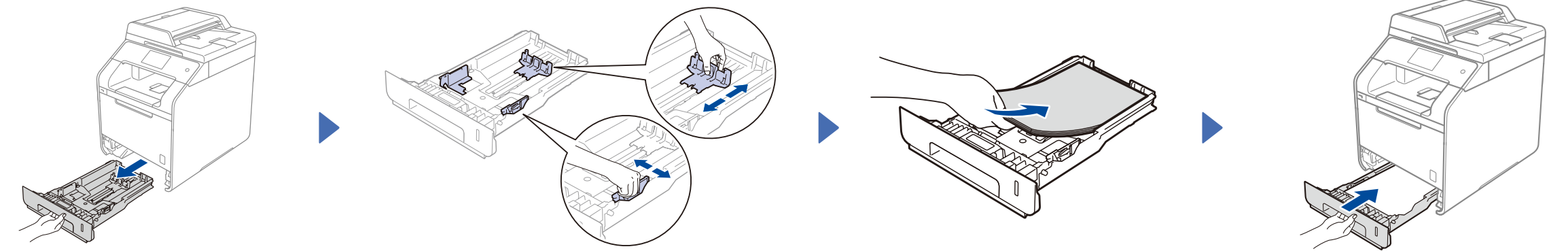

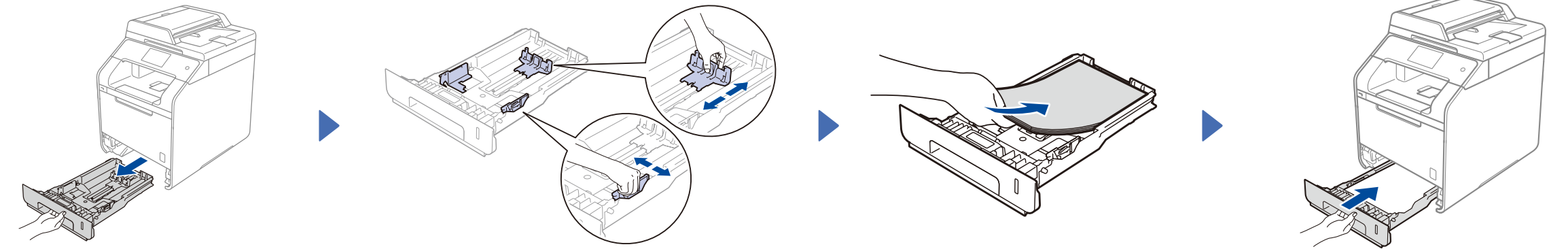

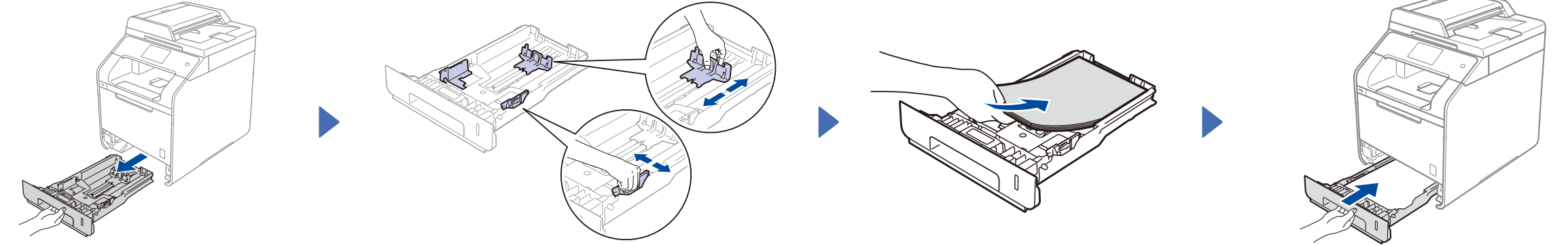

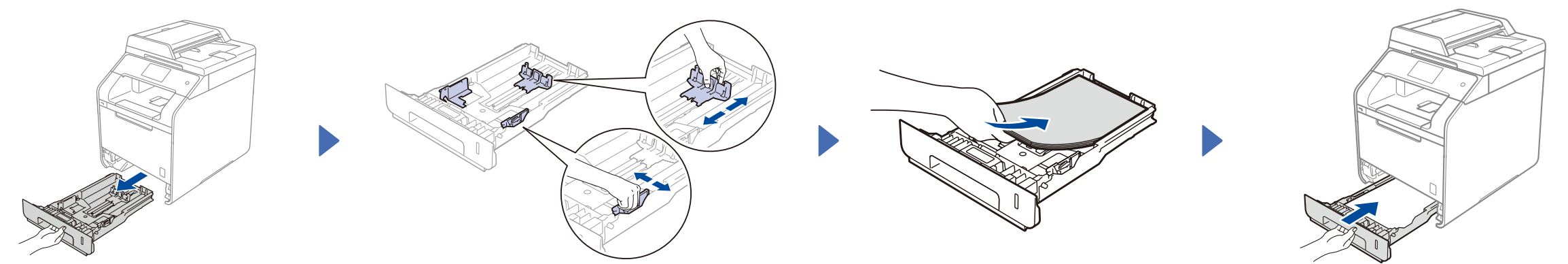

Version 0 **CHN-ENG** 

3 Connect the power cord and turn on the machine

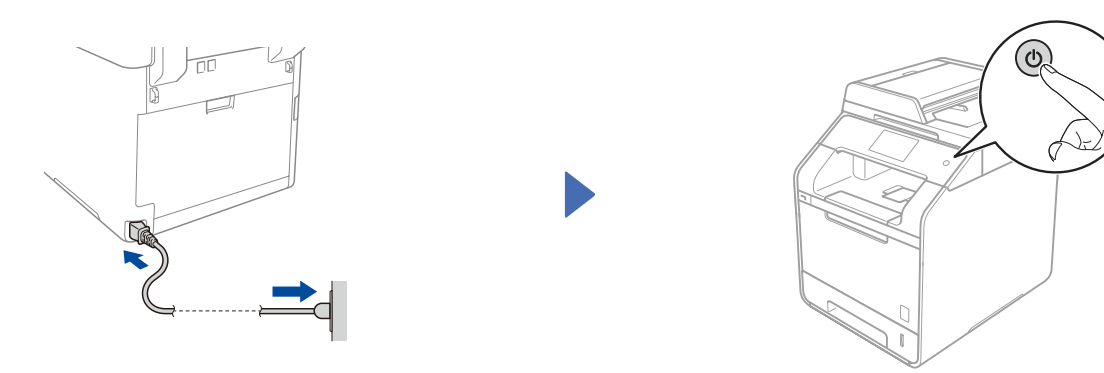

#### Select your language (if needed) 4

- Press 🔢 > All Settings > Initial Setup > Local Language 1.
- Press your language. 2.
- 3. Press 🚮.

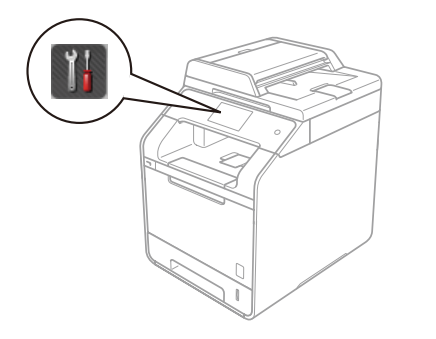

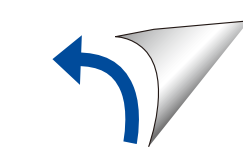

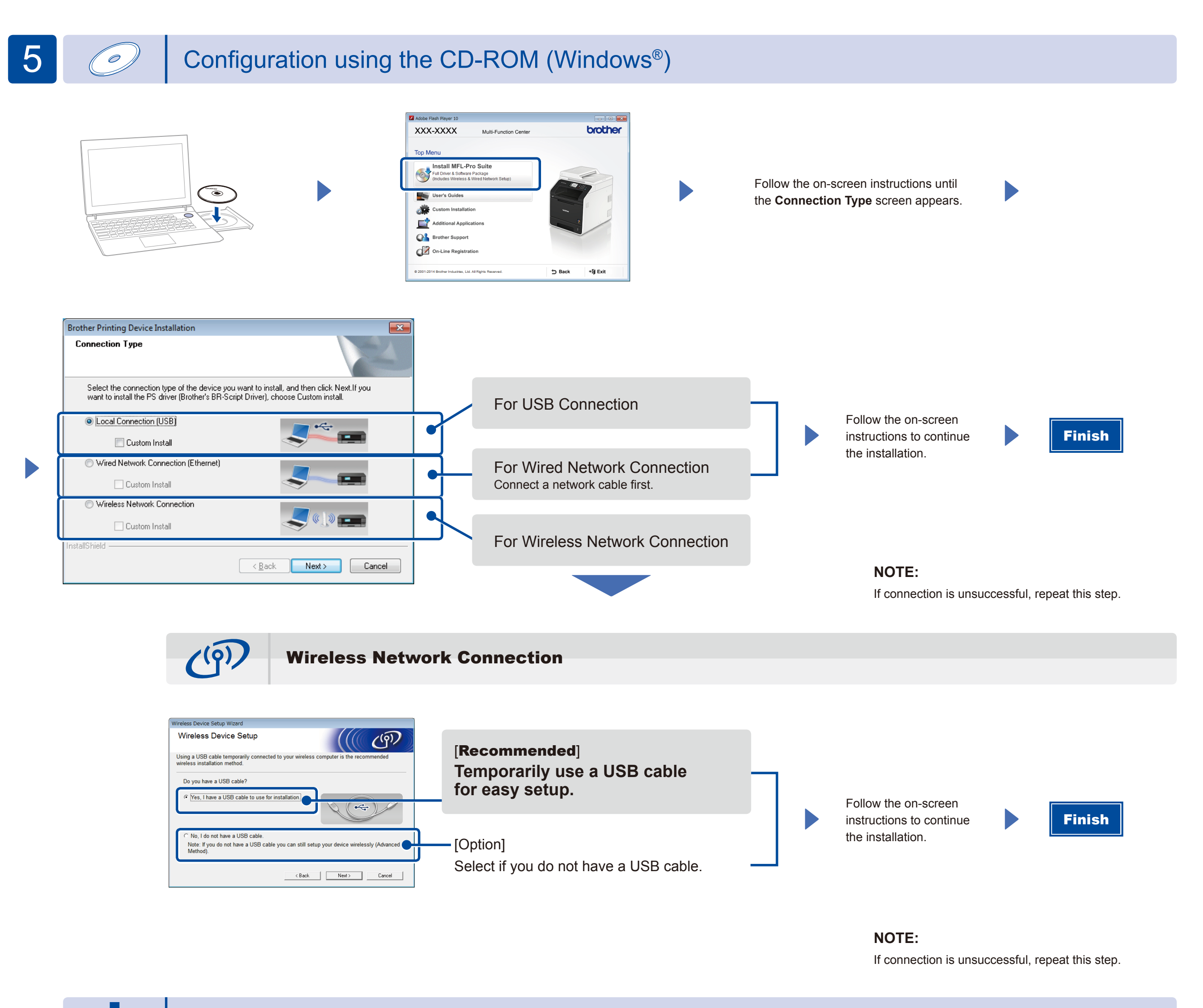

Configuration without using the CD-ROM (Windows® without CD-ROM drive or Macintosh)

Download the full driver and software package from the Brother Solutions Center.

(For Windows<sup>®</sup>) solutions.brother.com/windows (For Macintosh) solutions.brother.com/mac

## Print using your mobile device

Print from your mobile devices using our free application "Brother iPrint&Scan".

Connect the machine and wireless LAN access point/router from the machine's Touchscreen.

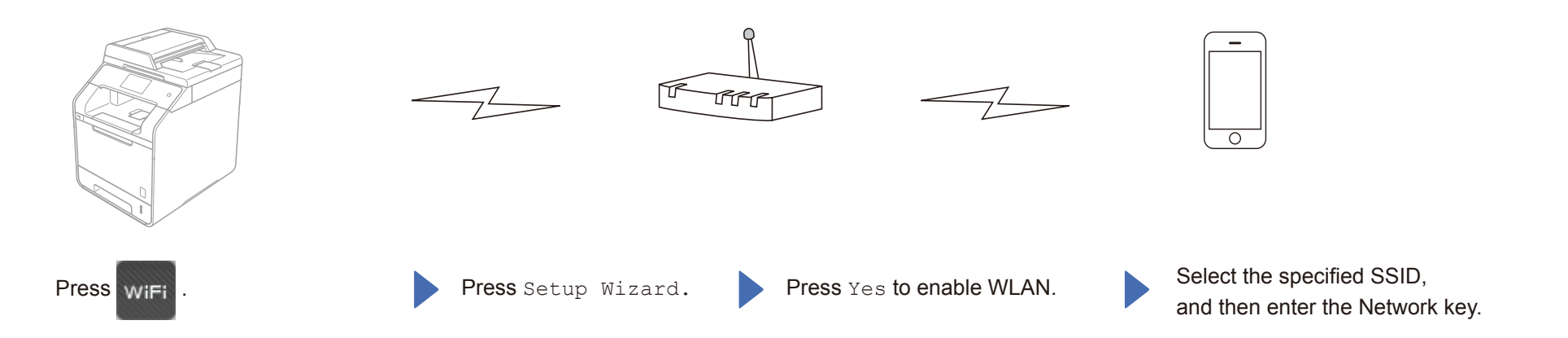

2. Download "Brother iPrint&Scan" to start using your machine with mobile devices. solutions.brother.com/ips

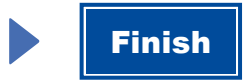